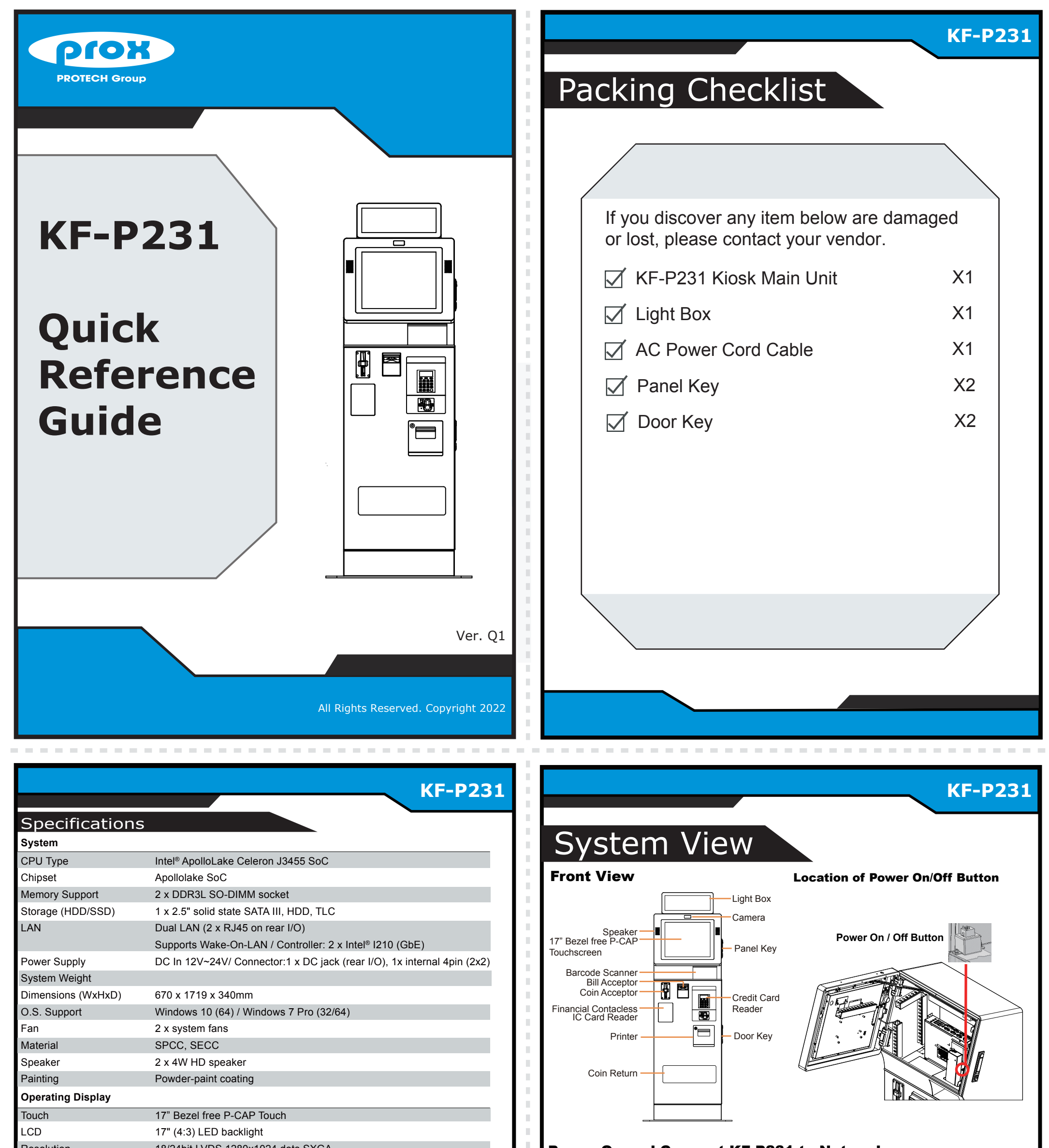

| Resolution                   | 18/24bit LVDS 1280x1024 dots SXGA                          |
|------------------------------|------------------------------------------------------------|
| Brightness                   | 350 cd/m <sup>2</sup>                                      |
| Touchscreen                  | Projected Capacitive Touch                                 |
| Estimated luminance lifetime | 50,000h                                                    |
| Integrated Devices           |                                                            |
| Thermal Printer              | Paper width: 79.5 ± 0.5mm/Printing speed: 250 mm/s maximum |
| Barcode Reader               | 1D/2D Barcode Scanner                                      |
| Environment                  |                                                            |
| Operating Temp.              | 5°C~ 35°C (40°F ~ 95°F)                                    |
| Storage Temp.                | 0°C~ 40°C (32°F~ 103°F)                                    |
| Humidity                     | 20%~ 85%                                                   |
|                              |                                                            |
|                              |                                                            |
|                              |                                                            |
|                              |                                                            |
|                              |                                                            |
|                              |                                                            |
|                              |                                                            |
|                              |                                                            |
|                              |                                                            |

#### Power On and Connect KF-P231 to Network

From the lower bottom on the rear of the system, connect the AC power cord to the AC power jack and connect the Ethernet cables to the dual LAN ports. Two RJ11 ports are also provided.

After the I/O ports are all connected properly, attach the I/O panel cover bracket onto the I/O ports panel compartment and secure it with two screws.

To power on the system, unlock the LCD panel and switch on the Power On/Off Button or Power Switch, and turn the system on. The Power On/Off Button is located on the left side of Barcode Scanner case. (See the picture of Location of Power On/Off Button above).

The power switch is located on the right side of the internal main board Box inside the LCD panel. Please see the picture on the right.

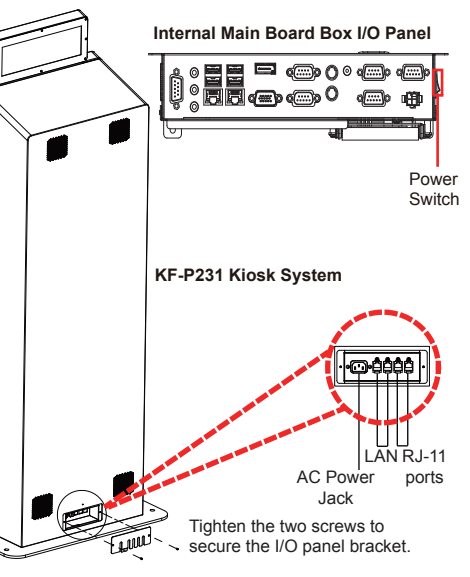

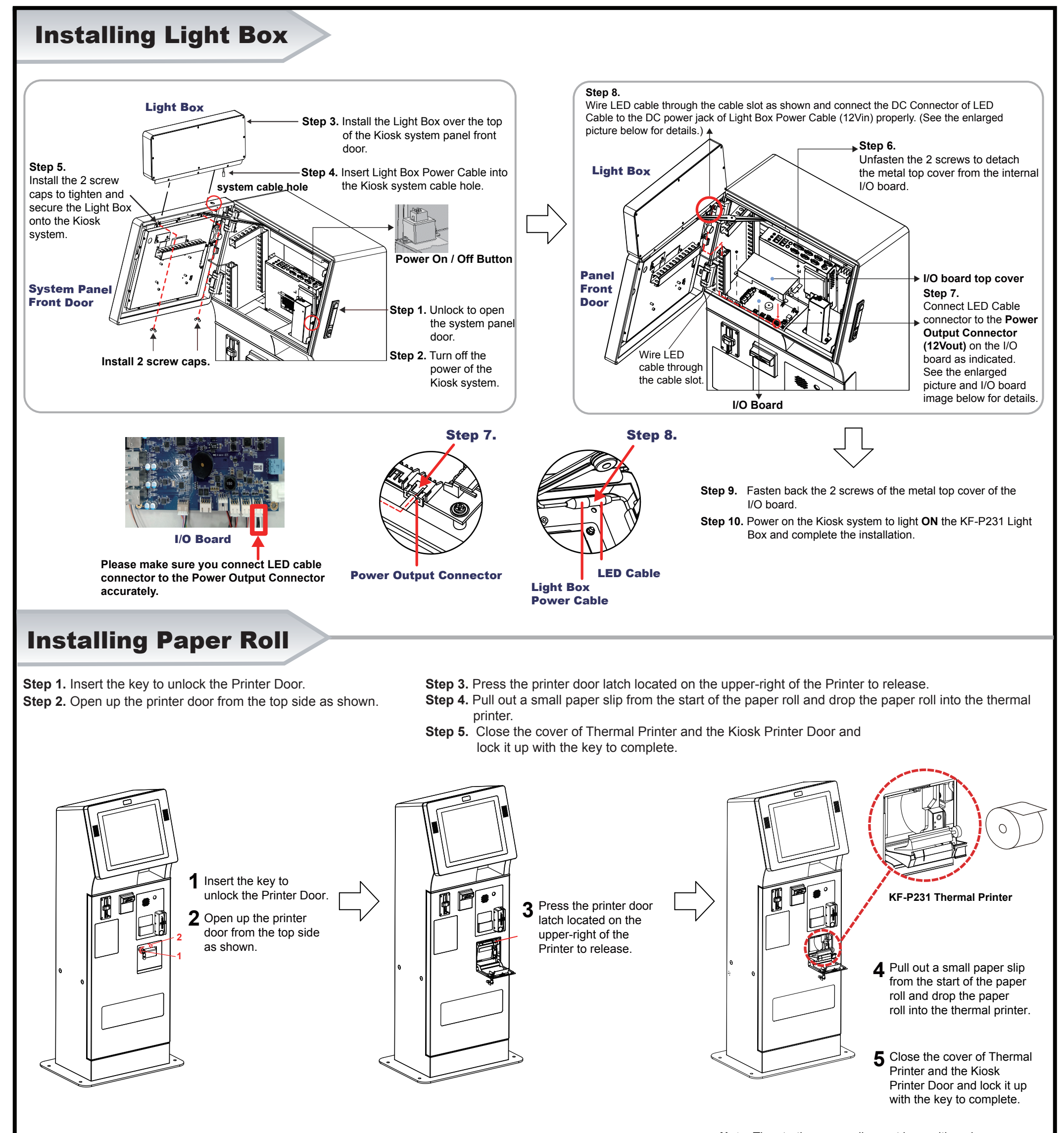

Note: The starting paper slip must be positioned on top of the paper roll before you drop it into

# **Safety Precaution**

The following messages are reminders for safety on how to protect your system from damages and extend a long system life.

### 1. Check the Cable Voltage

Make sure the range of operating voltage between AC 100~240V. Otherwise, the system could be damaged.

# 2. Environmental Conditions

- · Place your KF-P231 on a sturdy, level surface. Be sure to allow enough space to have easy access around the system.
- · Avoid extremely hot or cold place to install the system.
- Avoid exposure to sunlight for a long period of time or in an airtight space.
  Avoid the system from any heating device or using it outdoors in a cold winter day.
- Bear in mind that the operating ambient temperature is from 5°C~35°C (40°F~95°F).
- Avoid moving the system rapidly from a hot place to a cold one and vice versa for condensation may come from inside of the system.
- Place KF-P231 in strong vibration(s) may cause hard disk failure.
- Don't place the system close to any radio active device in case of signal interference.

# 3. Handling

- If the system isn't fully in DOS mode, adjust BIOS setting as the instruction: Advanced Chipset Feature  $\rightarrow$  Boot display  $\rightarrow$  choose "LFP" Avoid putting heavy objects on top of the system.
- Don't turn the system upside down. This may cause the hard drive to malfunction.
- Don't allow foreign objects to fall into this product.
- · If water or other liquid spills into this product, unplug the power cord immediately.

# 4. Good Care

- · When the outside of the case is stained, remove the stain with a neutral washing agent with a dry cloth.
- Never use strong agents such as benzene and thinner to clean the system.
- · If heavy stains are present, moisten a cloth with diluted neutral washing agent or with alcohol and then wipe thoroughly with a dry cloth.
  If dust has been accumulated on the outside, remove it by using a special made vacuum cleaner for computers.
- Don't contact the surface of capacitive touch before entering your operation system, or capacitive touch may have position problems for electrostatics interface.
- · Don't exchange the M/B battery by yourself or serious damage may incur

All Rights Reserved. Copyright 2022

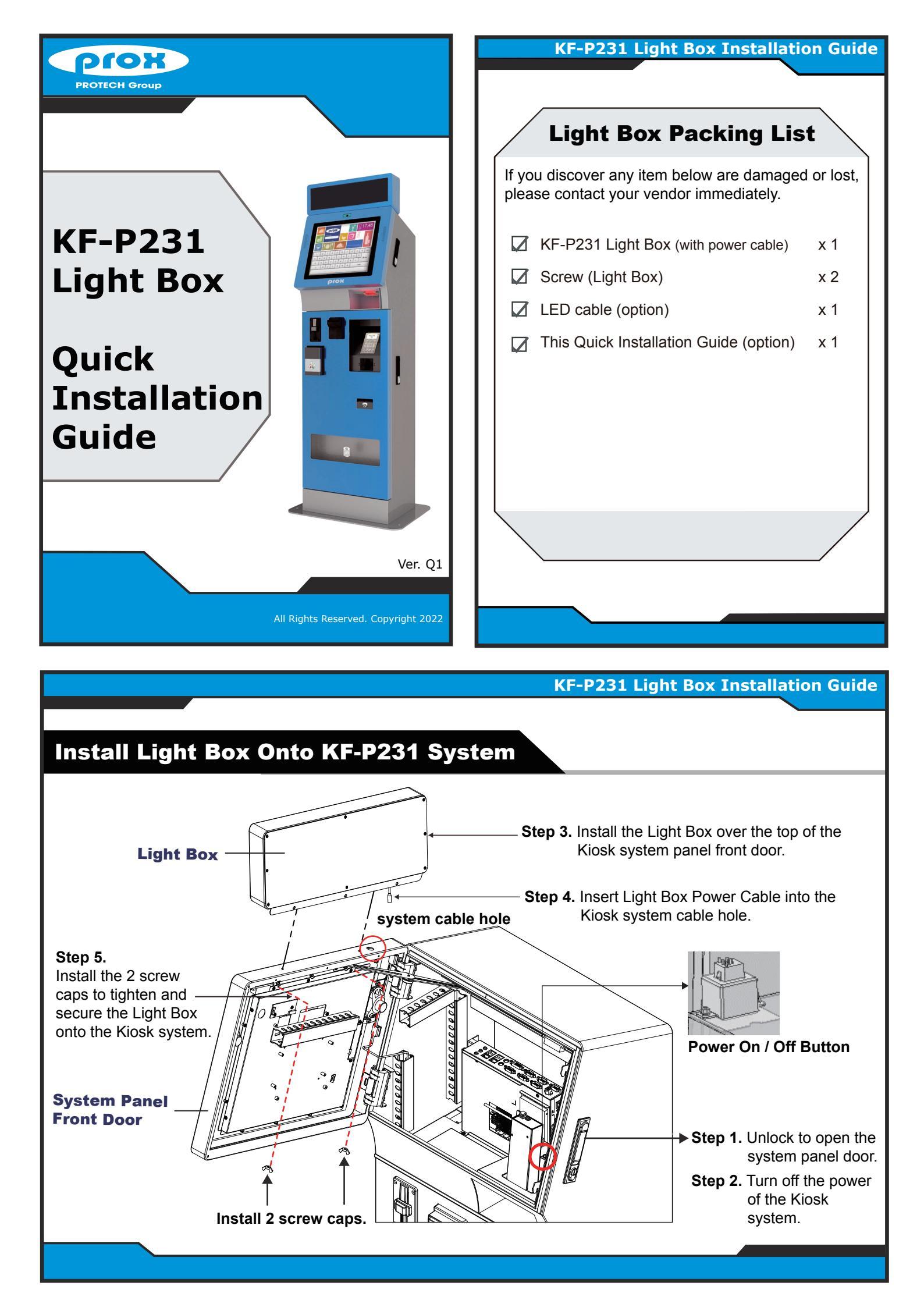

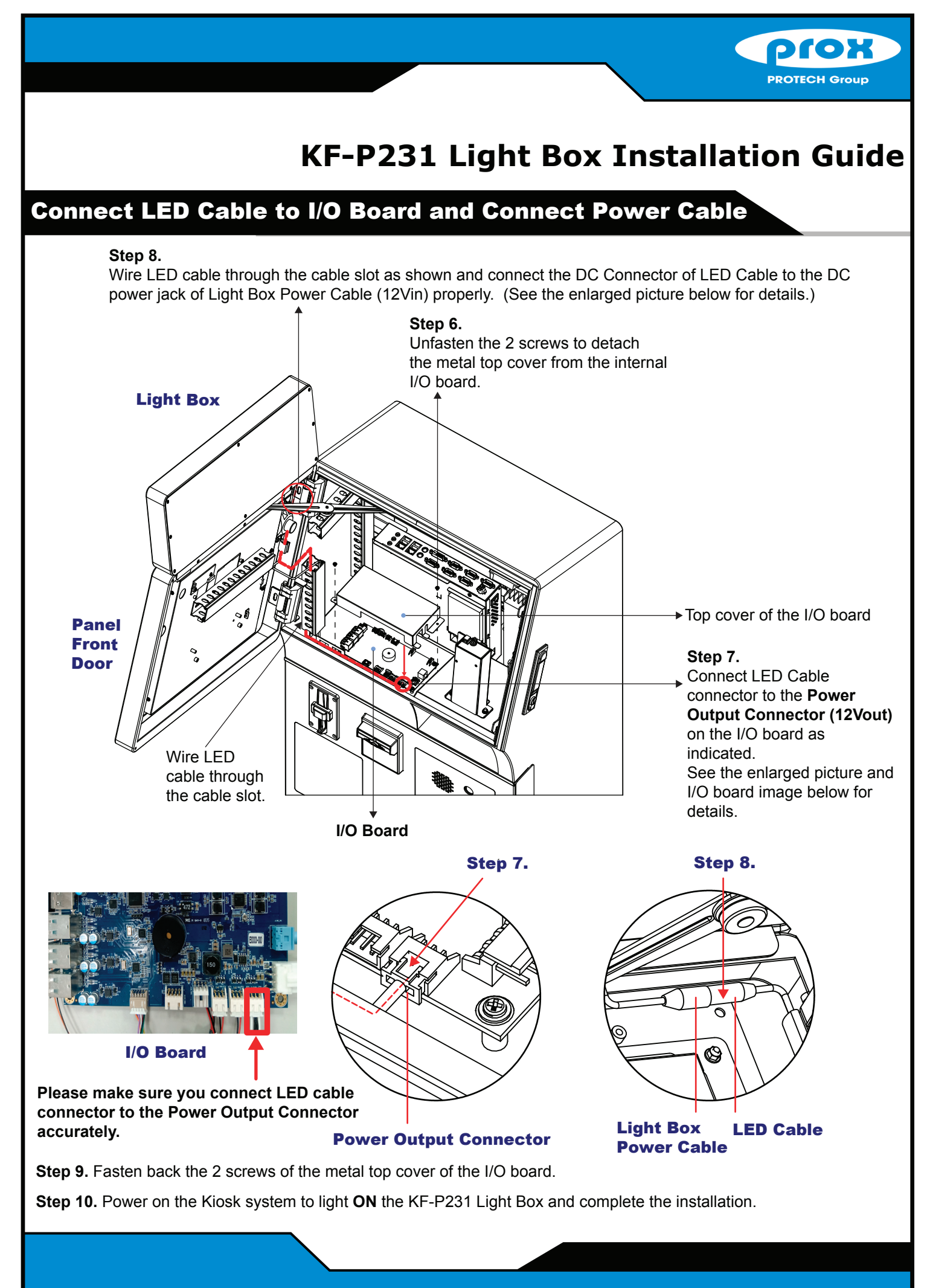